## ISTRUZIONI PER EMETTERE CERTIFICAZIONE DI MALATTIA

- Accedere al sito web www.omceo-ra.it
- Scorrere la home page fino la parte inferiore, dove compare Altri servizi:

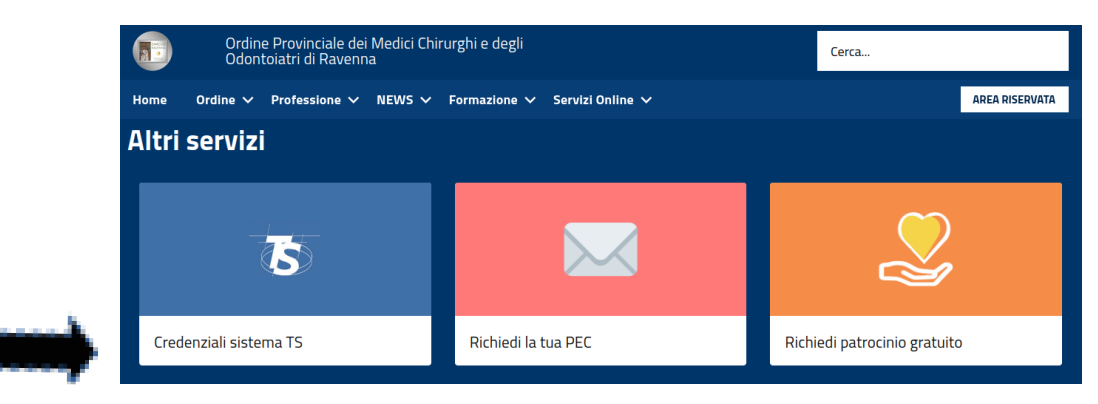

- Cliccare su Credenziali sistema TS
- Si aprirà la pagina Richiesta credenziali Sistema TS

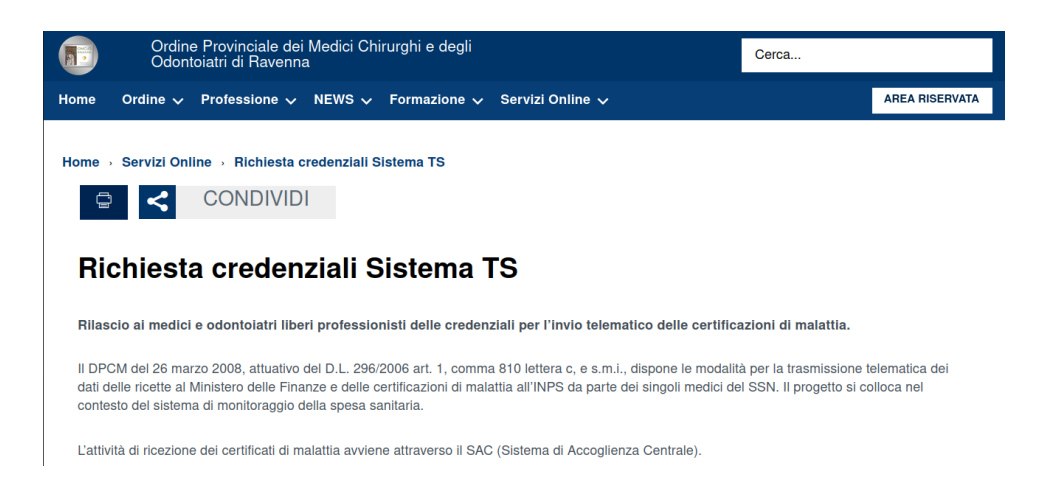

- ATTENZIONE!!!!!! Le credenziali utili ai fini dell'invio telematico delle certificazioni di malattia SONO LE STESSE CREDENZIALI UTILIZZATE PER L'INVIO DEL SISTEMA TS, NON dovete richiederne delle nuove, altrimenti si creeranno dei conflitti d'accesso quando dovrete accedere al Sistema TS.
- Avrete perciò bisogno del CODICE IDENTIFICATIVO e della PAROLA CHIAVE che utilizzate abitualmente per inviare i dati delle fatture dei pazienti al portale Sistema Tessera Sanitaria (o che utilizza il Vs commercialista o la Vs amministrazione di Studio per Voi).
- Quindi NON eseguite quanto richiesto dalla pagina Richiesta credenziali Sistema TS (in quanto già in possesso delle credenziali) ma scorrete in basso la pagina fino all'Allegato e cliccate su <u>Manuale di istruzione per richiesta Certificati di Malattia (1,57MB):</u>

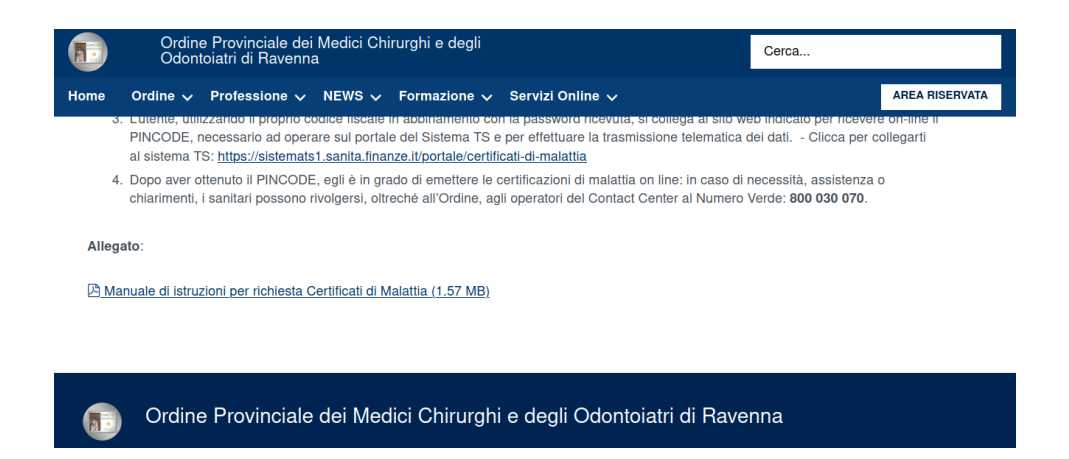

- Si aprirà il manuale in pdf con tutte le indicazioni per trasmettere i certificati di malattia dei Vostri pazienti direttamente sul portale del Sistema Tessera Sanitaria.

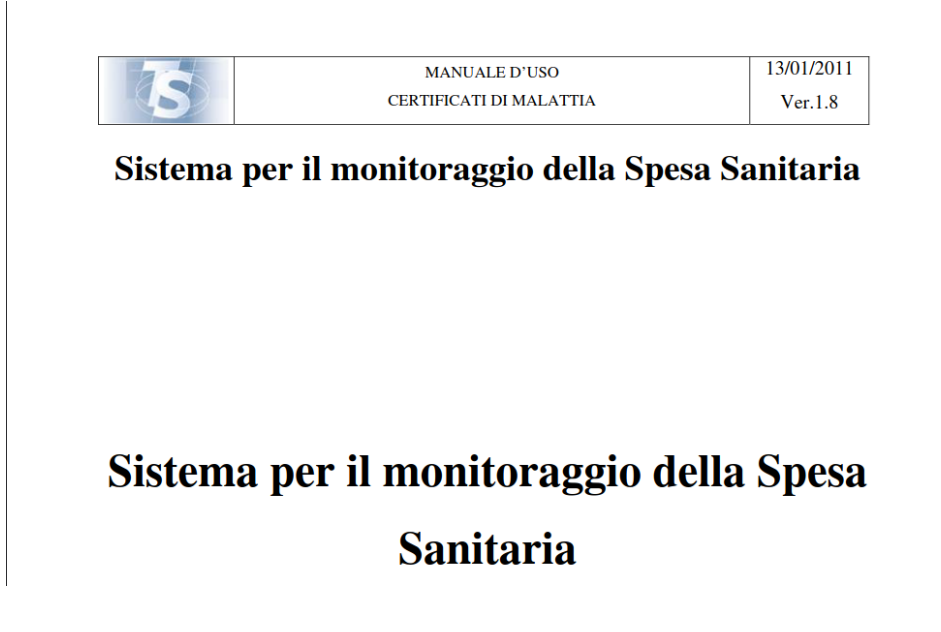